## Настройка фотоловушки ARSENAL AR-412G

- 1. Снимаем пин код с Сим-карты
- 2. Бегунком перемещаем в положение SETUP
- 3. Клавишей MENU заходим в меню
- 4. Джостиком перемещаемся в Раздел 3G, нажимаем клавишу ОК
- 5. В разделе 3G:
  - 5.1 3G Switch должен быть ON;
  - 5.2 страна выбираем MANUAL;
  - 5.3 Заходим в Manual Setup;
  - 5.4 Заходим в **3G**;
  - 5.5 Заходим в **APN настраиваем параметры которые предоставляет оператор сотовой связи** (могут зависеть от тарифного плана лучше уточнить в техподдержке оператора данные APN)

## У оператора Velcom:

APNvmi.velcom.by

USERvmi (данное поле можно оставить пустым) Passwordvmi (данное поле можно оставить пустым)

## У оператора МТС:

APNmts USERmts Passwordmts

- Джойстиком набираем текст, клавишей **MENU** переключаем символы, клавишей **ОК** выбираем символы.

- Сохраняем нажимая на перевернутую птичку « ^ » клавишей ОК
- Клавишей MENU выходим из раздела
- 6. Заходим в **MMS** делаем выкл.
- 7. Заходим в раздел **SMTP** 
  - 7.1 переходим в вкл.
  - 7.2 Заходим в Mail Server IP прописываем SMTP-сервер (SMTP означает «простой протокол передачи почты)
    - Прописываем: smtp.yandex.ru
      - В Port прописываем 465
  - 7.3 В **Mail Account** прописываем почту через которую фотоловушка будет отправлять вам фото.

Почтовый ящик нужно создать и он должен быть почтового сервера **yandex.ru** (пример: почтовый ящик fffff@yandex.ru)

- 7.4 В Mail Password прописываем пароль данной почты (п.7.3), все сохраняем и выходим.
- 8. Заходим в раздел FTP, выключаем его. (FTP выкл.)
- 9. Заходим в пункт получатель
  - 9.1 Заходим в **Email**
  - 9.2 выбираем EMAIL 1 или EMAIL 2 на ваше усмотрение и пишем почту куда будут приходить фото (например Ваша собственная почта).
- 10. Полностью выходим из Меню нажимаем клавишу ОК и ожидаем
- 11. Ставим положение бегунка ОМ и Вуа ля она работет!

## Arsenalvideo.by